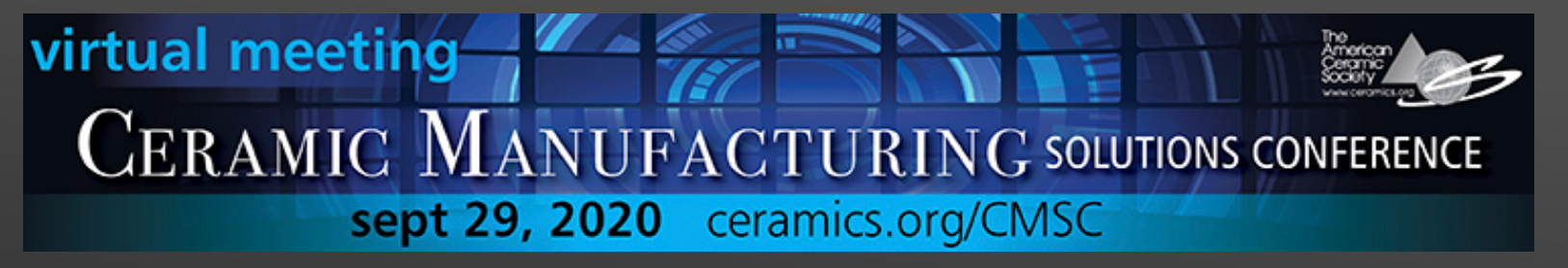

# **CONNECT Online User Guide**

# BRAVURA

# LOGIN

|   | ] |
|---|---|
|   |   |
|   |   |
|   |   |
|   |   |
| ł |   |
|   |   |
|   | d |

Need Help? Contact Bravura Support.

virtual meeting CERAMIC MANUFACTURING SOLUTIONS CONFERENCE sept 29, 2020 ceramics.org/CMSC

> Log in using your registered email address, and password if provided to you, to access the CONNECT platform.

Use the Email me my password to receive an email if you have forgotten your password.

In the platform you can view your program agenda, and create a personalized schedule, attend virtual sessions, preview the exhibitors, network with attendees and more!

# DASHBOARD

virtual meeting CERAMIC MANUFACTURING SOLUTIONS CONFERENCE sept 29, 2020 ceramics.org/CMSC

This is your CONNECT dashboard. Use this screen to navigate to different parts of the platform.

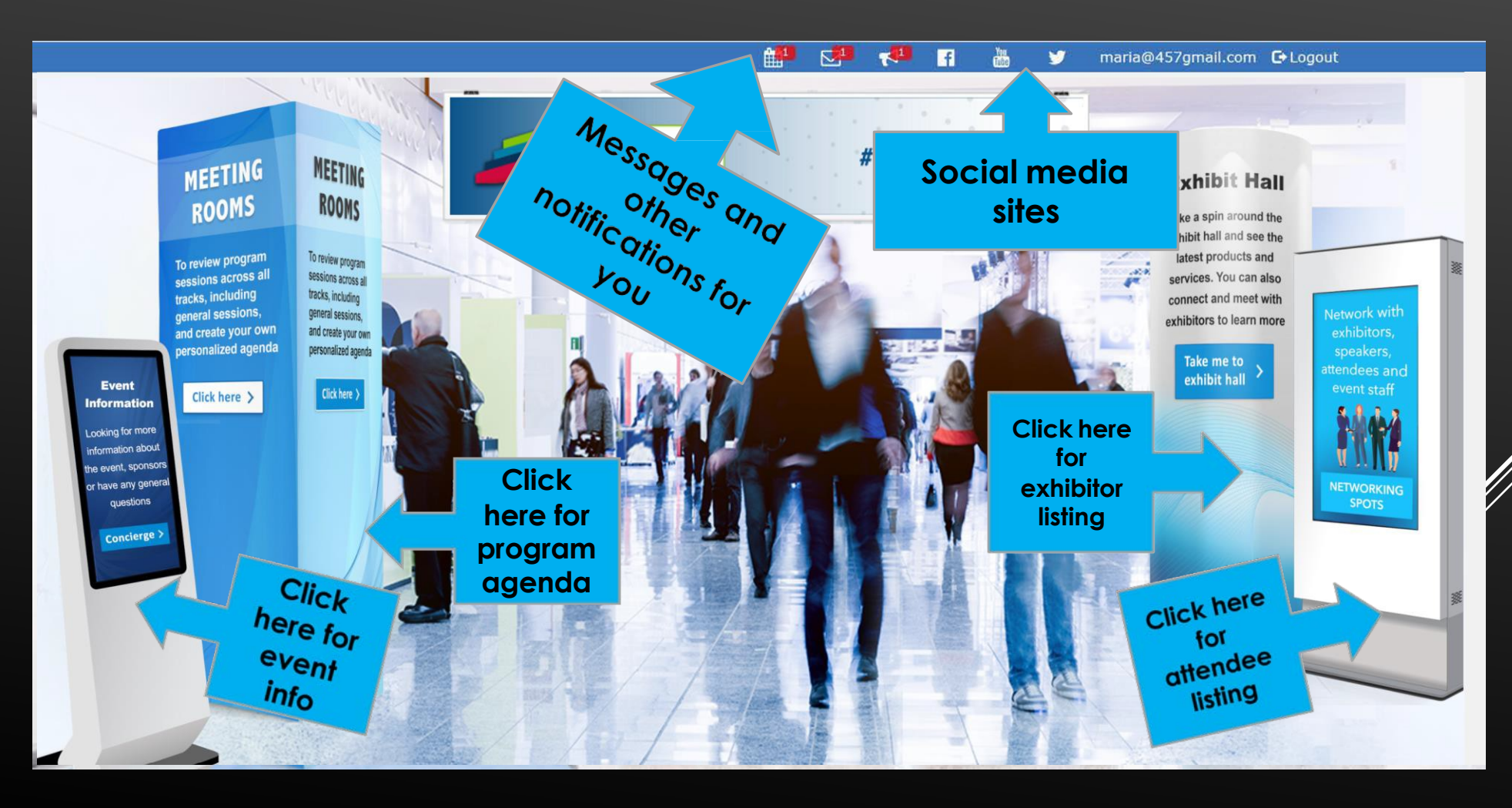

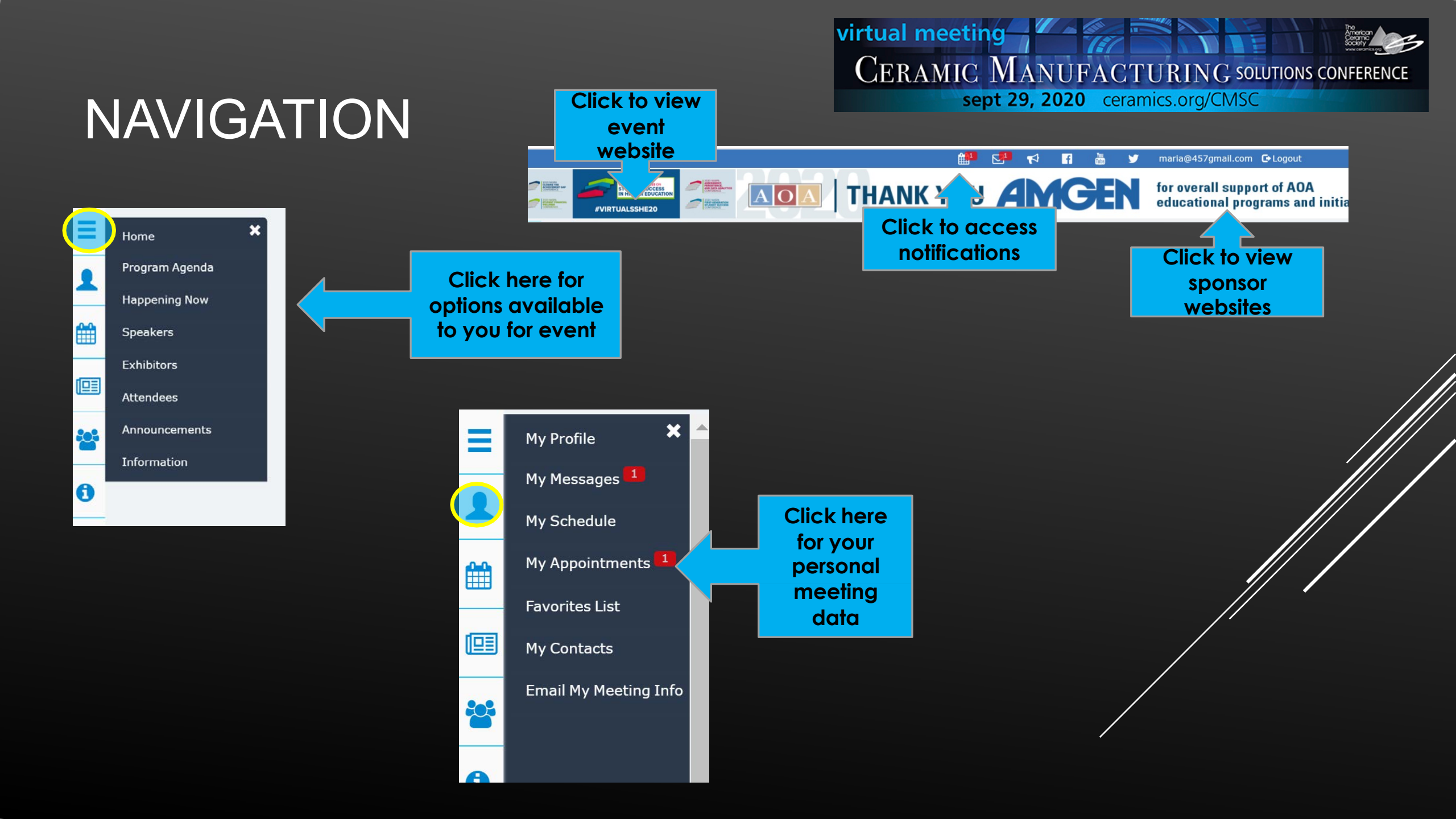

# **EVENT OPTIONS**

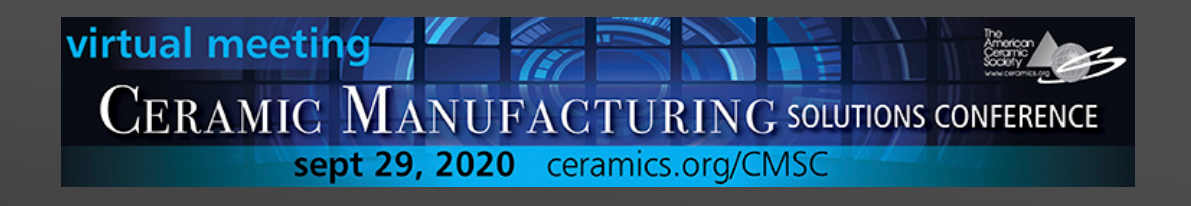

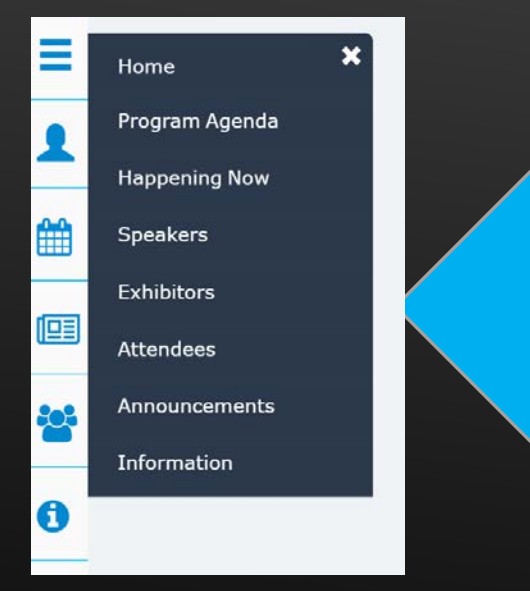

- Home: takes you back to the dashboard
- Program Agenda: view sessions, attend virtual sessions
- Happening Now: view what's going on now
- Speakers: view speaker information
- **Exhibitors**: browse through the exhibitor listing
- Attendees: network with other event participants
- Announcements: view the alerts published by the event organizer
- Information: view general event info

#### OPTIONS AVAILABLE HERE WILL BE DIFFERENT FOR SOME EVENTS

# YOUR INFORMATION

virtual meeting CERAMIC MANUFACTURING SOLUTIONS CONFERENCE sept 29, 2020 ceramics.org/CMSC

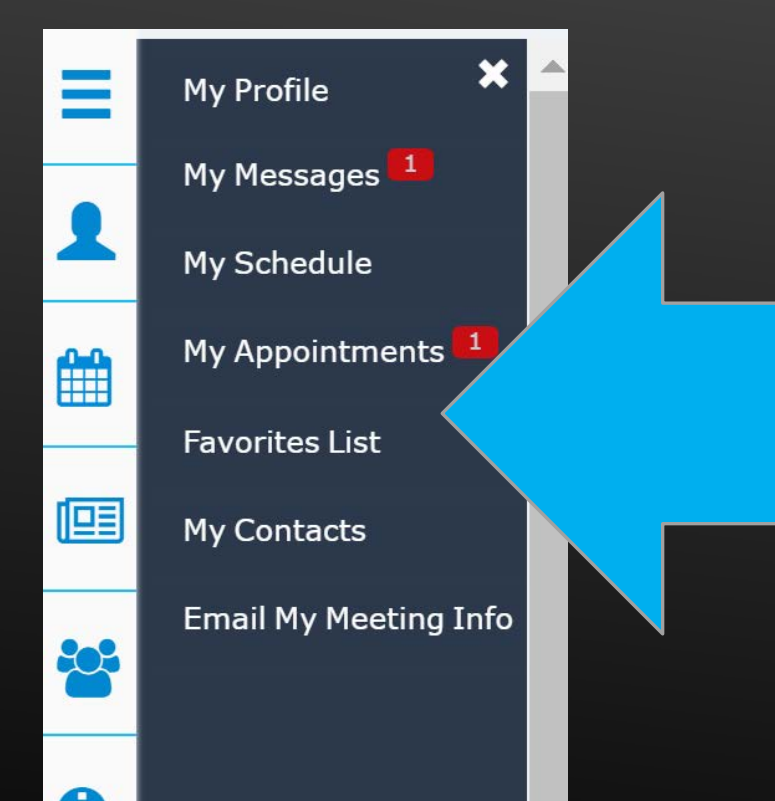

- My Profile: manage your account, and privacy settings
- My Messages: view and respond to incoming messages
- My Schedule: view your personal schedule of sessions, events and appointments
- My Appointments: manage your appointments with other attendees and exhibitors
- Favorites list: view your favorite exhibitors
- My Contacts: view your bookmarked attendees
- Email My Meeting Info: send yourself all notes and personal data captured using the platform

**OPTIONS AVAILABLE HERE WILL BE DIFFERENT FOR SOME EVENTS** 

# PROGRAM AGENDA CALENDAR

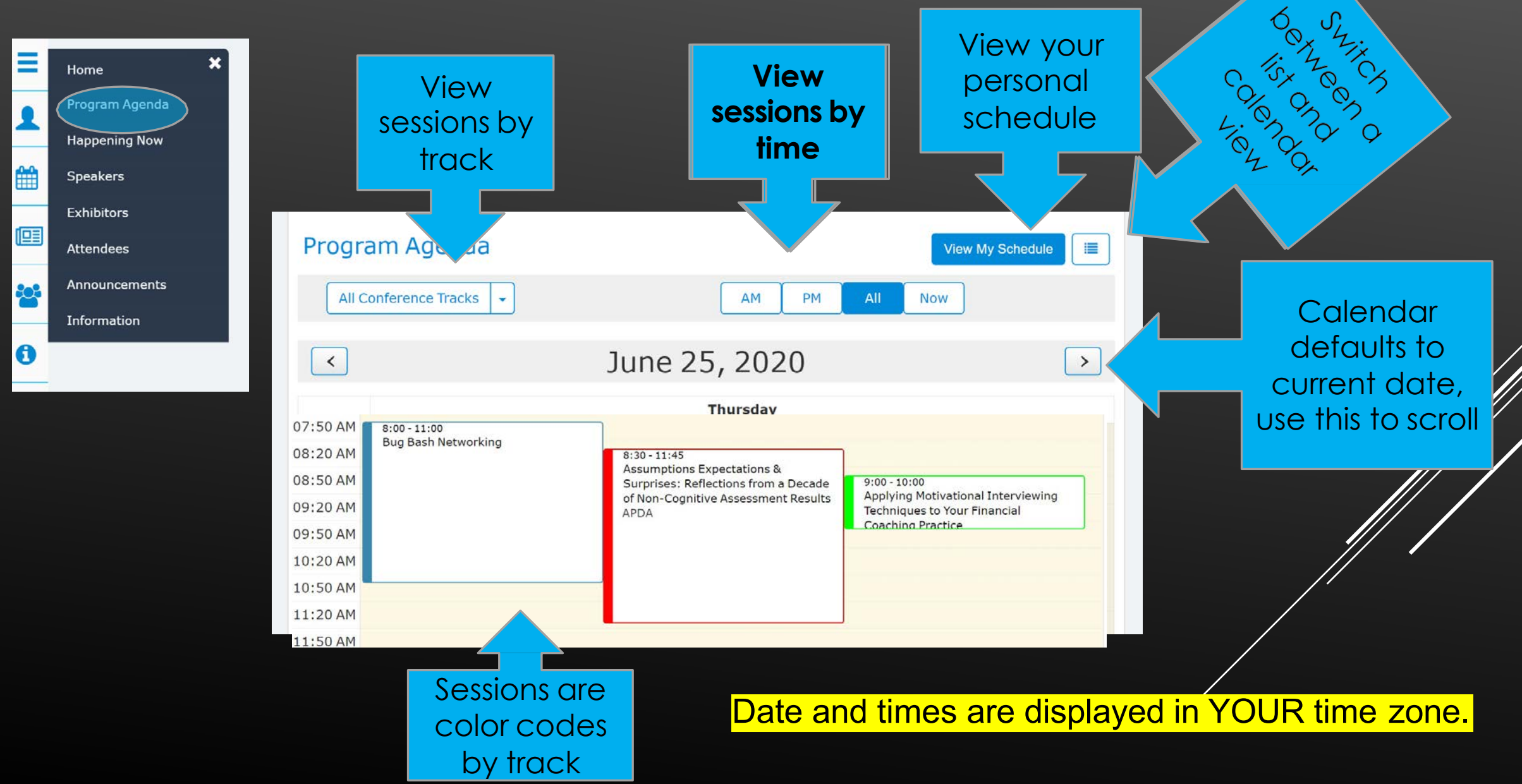

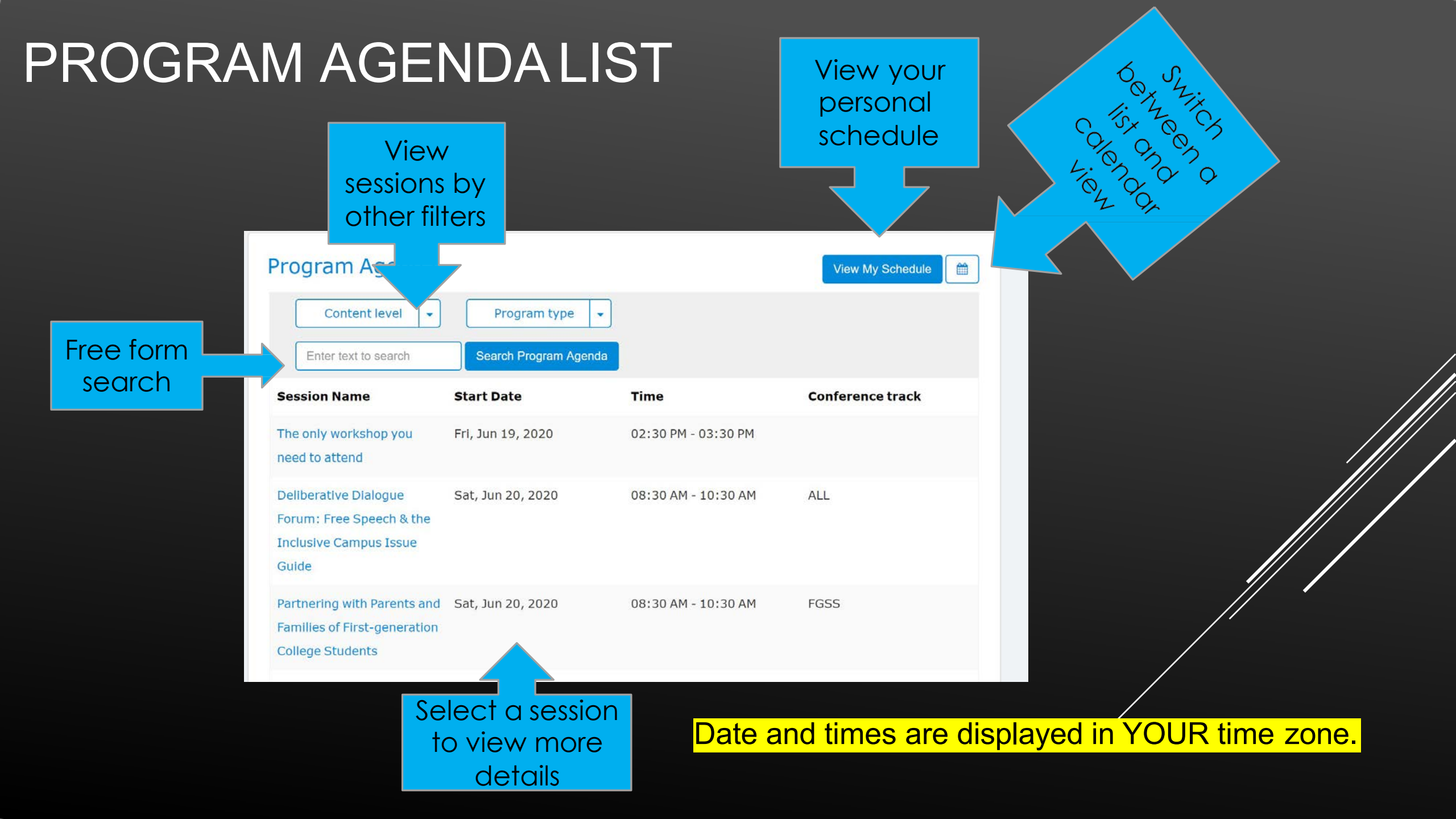

# MY SCHEDULE

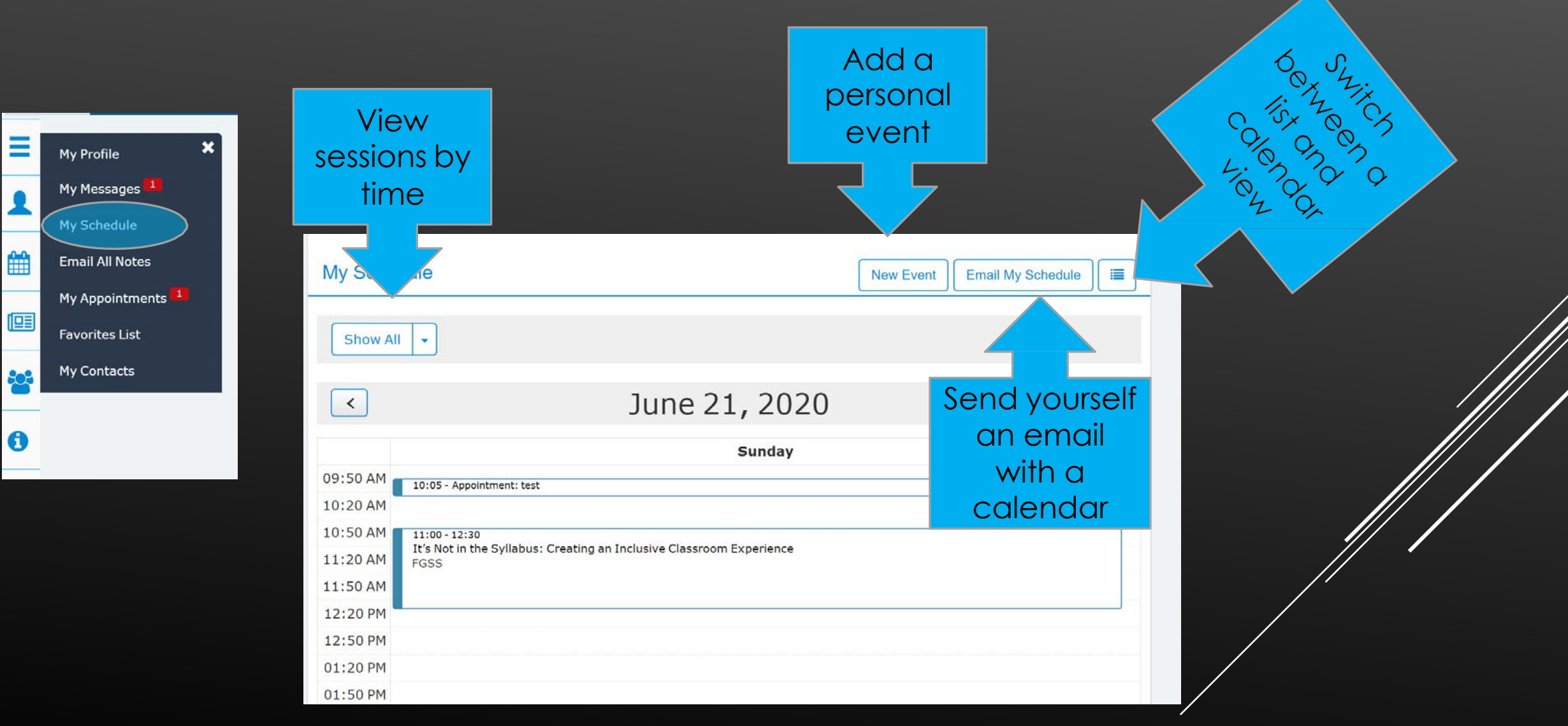

# AGENDA DETAILS

Use these actions on all screens to perform tasks such as creating your own schedule, adding notes, sharing information about the session, etc

Assumptions Expectations & Surprises: Reflections from a Decade of Non-Assessment Results Add to My Schedule Back Other Sessions in this Conference Track Join Virtual Session Share Thu, Jun 25, APDA (L) 08:30 AM - 11:45 AM For many years, campuses have been assessing ognitive attributes of students. By tracking levels of resiliency, academic self-efficacy, ain a more holistic picture of This is where you students' strengths and growth o utes changed in the last decade? would join the What do these changes (or lack th vork in supporting students? We'll share a the longitudinal findings a virtual session 15 **Content** level minute prior to the Program type session start The next session in the same Conference track is Moving From Reactive to Proactive: Using Surveys Collaborations and Urgency at Mon, Jun 29, 2020 12:45 PM - 01:45 PM

Virtual sessions may not be available for your event

## JOINING A VIRTUAL SESSION: WEBINAR

ia@45

#### Virtual sessions may not be available for your event

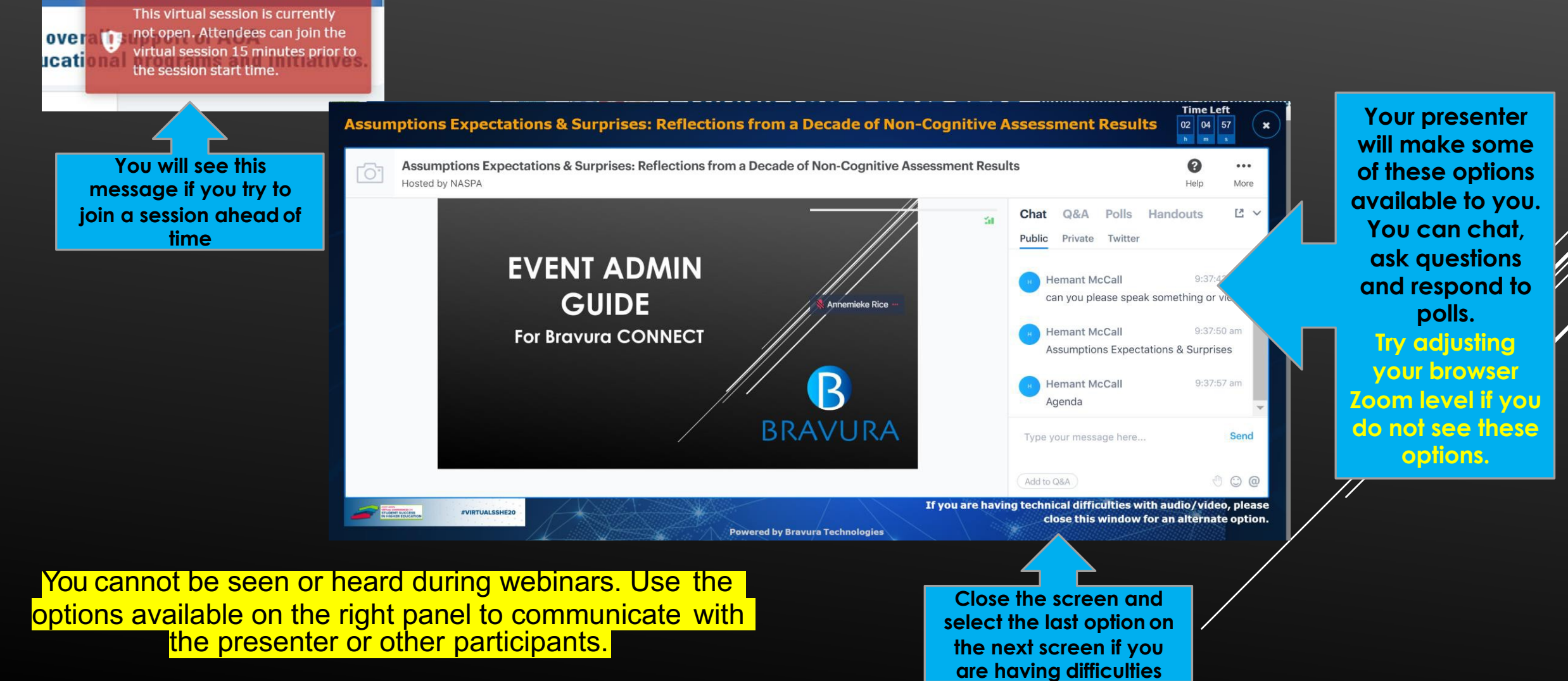

# WEBINAR FUNCTIONS

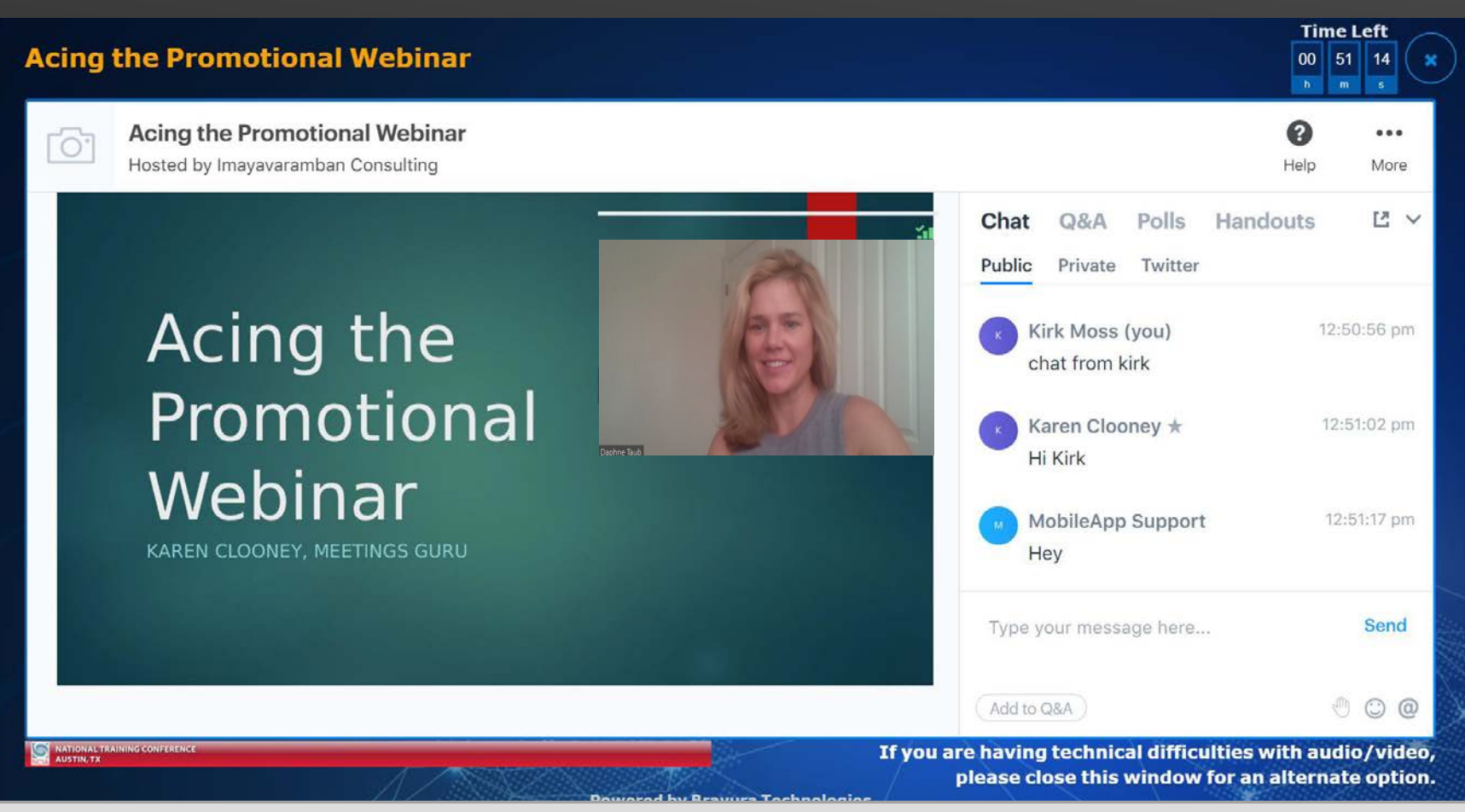

**Chat**: Post comments to the group under the 'Public,' tab or select an individual under the 'Private' tab

**Q&A:** Post questions to the speaker to respond publicly or directly

**Polls**: Respond to multiple choice polls

Handouts: Download any files added by presenter

Test your internet speed <u>here</u> using our system check.

The minimum download and upload speed for an attendee without interruption is 2Mbps. If you fail to meet the minimum requirements you may experience technical difficulties in the room including losing connection and poor audio and video.

### JOINING A VIRTUAL SESSION: NETWORKING

#### Virtual sessions may not be available for your event

#### You can be seen and heard on a networking session

Join Virtual Session

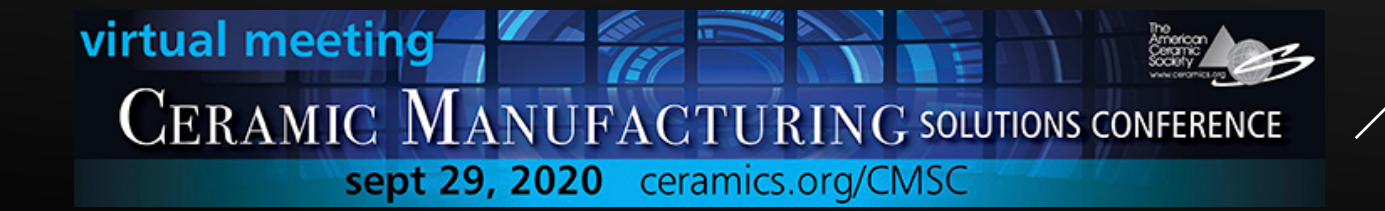

# JOINING A VIRTUAL SESSION

#### Virtual sessions may not be available for your event

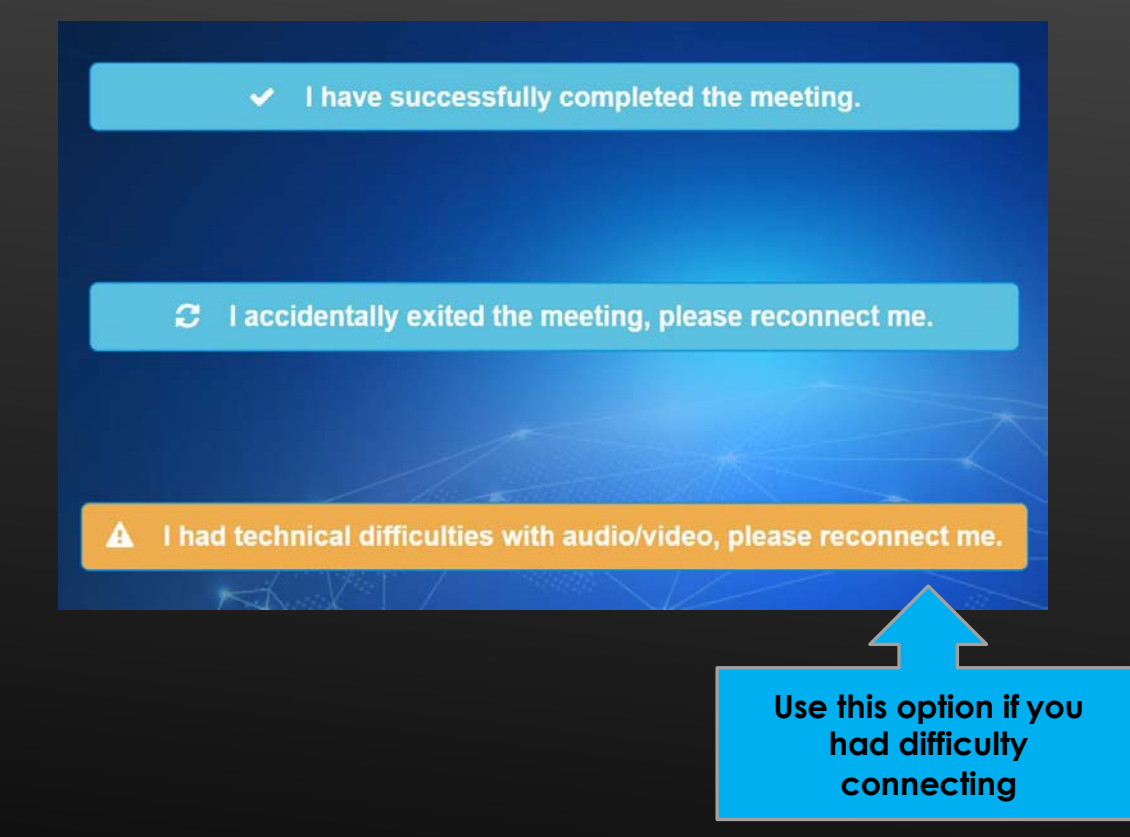

You cannot be seen or heard during webinars. Use the options available on the right panel to communicate with the presenter or other participants.

# EXHIBITORS

#### virtual meeting CERAMIC MANUFACTURING SOLUTIONS CONFERENCE sept 29, 2020 ceramics.org/CMSC

6

| Home 🗙                                      | View or search exh        | nibitors                                                                                                    |
|---------------------------------------------|---------------------------|----------------------------------------------------------------------------------------------------|
| Program Agenda<br>Happening Now<br>Speakers |                           |                                                                                                    |
| Exhibitors                                  | Company Name              |                                                                                                    |
| Attendees<br>Announcements<br>Information   | Acadia Healthcare         | You can message exhibitors, request to meet<br>with them, view and download documents and<br>product information uploaded by the exhibitors                                  |
|                                             | Bravura Technologies      |                                                                                                    |
|                                             | Select to<br>view details | Bravura Technologies       Message       Back         Request Appointment       Email Marketing Materials       View Products       Add Notes       Remove from my favorites |
|                                             |                           | BRAVURA       Image: Add1, Add2, Sarisota, FL 12121 USA                                                                                                    |
|                                             |                           | https://www.twitter.com  https://www.fb.com  https://www.instagram.com  https://www.linstagram.com                                                                           |
|                                             |                           | You https://www.youtube.com                                                                                                    |

# ATTENDEES

×

Ξ

Ĥ

203

0

Home

Program Agenda

Happening Now

Announcements

Information

Speakers

Exhibitors

virtual meeting CERAMIC MANUFACTURING SOLUTIONS CONFERENCE sept 29, 2020 ceramics.org/CMSC

View a listing off all the meeting attendees, and select a profile to see more information, send a message, or request an appointment

| View or              | search attendees                                                |                                                                   |
|----------------------|-----------------------------------------------------------------|-------------------------------------------------------------------|
| Attendees            |                                                                 | Request Appointment     Message     Back       Add to My Contacts |
| Conference Track     | ▼     First-Time Attendee     ▼     First-generation College St |                                                                   |
| Enter text to search | Q A B C D E F G H I J K L M N O P Q R S T U V W X Y Z           |                                                                   |
| Name                 | Institution or Organization                                     |                                                                   |
| Alejandra Acosta     | New America                                                     |                                                                   |
| Brittany Acosta      | University of Delaware                                          |                                                                   |
| Michael Adkins       | Montana State University - Billings                             |                                                                   |
| Erica Agular         | University of Florida                                           |                                                                   |
| MIRIAM ALAMEDA       | University of Minnesota-Twin Cities                             |                                                                   |
| Alece Alderson       | University of California-San Francisco                          |                                                                   |

# INFORMATION

Ξ

202

0

virtual meeting CERAMIC MANUFACTURING SOLUTIONS CONFERENCE sept 29, 2020 ceramics.org/CMSC

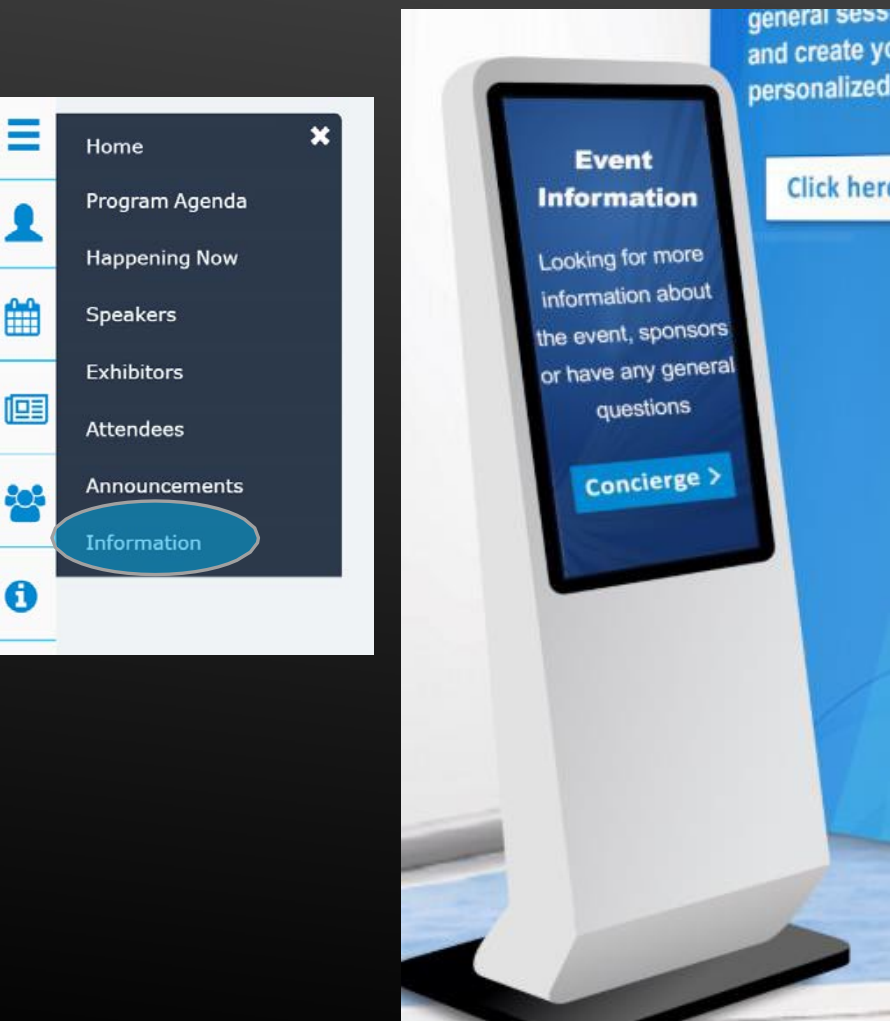

#### Select the 'Information' option to see all important event information

| Search         |                            |  |
|----------------|----------------------------|--|
| Information 1: |                            |  |
| Exhibit Hours  |                            |  |
|                | First Previous 1 Next Last |  |

# MY PROFILE

#### Virtual meeting CERAMIC MANUFACTURING SOLUTIONS CONFERENCE

sept 29, 2020 ceramics.org/CMSC

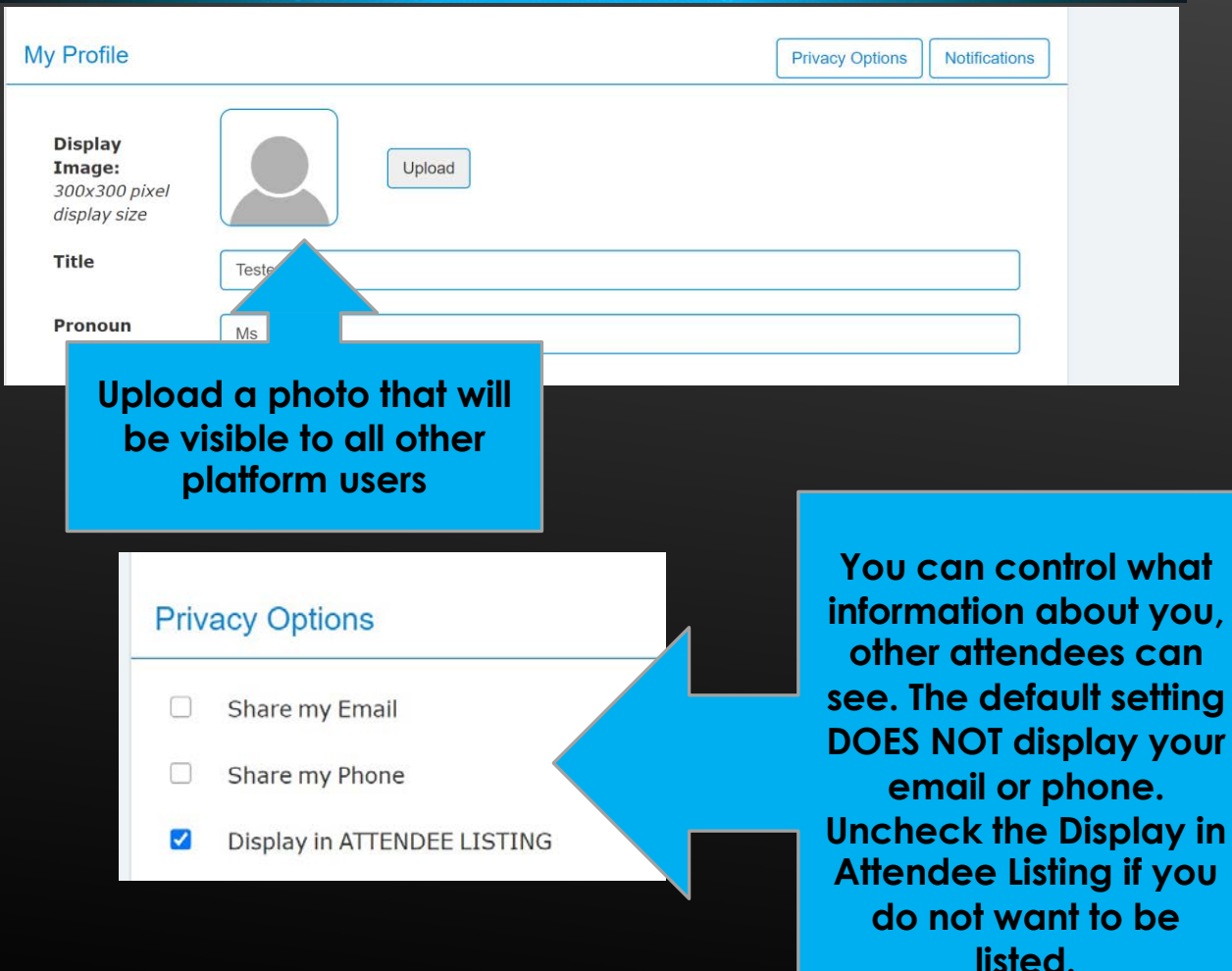

Other attendees can message and request to meet with you. When they do, you will also receive an email notification. Attendees cannot network with you if you are not listed in the ATTENDEE LISTING

# Notifications Email Options Appointments are requested Appointments are accepted Appointments are rejected Appointments are cancelled Message are sent